#### Odeslání datové zprávy prostřednictvím essl Athena

Základní pravidla pro odesílání datové zprávy:

1. Datová zpráva je elektronická podoba dokumentu. Při vytištění se dokument změní na kopii.

2. <u>Datovou zprávou se nesmí posílat naskenované kopie dokumentů, tzn. dokumenty, které byly nejdříve vytištěny, ručně podepsány a orazítkovány.</u>

3. Jediné správné ověřovací prvky digitálních dokumentů posílaných jako datové zprávy jsou <u>kvalifikovaný elektronický podpis</u> <u>a časové razítko (automaticky při odeslání doplňuje Athena)</u> nebo <u>kvalifikovaná elektronická pečeť a časové ratítko (automaticky při odeslání doplňuje Athena)</u>. Kvalifikovanou elektronickou pečeť je možné použít pouze u strojově zpracovaných dokumentů (např. potvrzení o studiu) nebo u příloh datových zpráv, které nejsou elektronicky podepsány. ESSL Athena zajišťuje pečetění datových zpráv automaticky, stejně jako připojení časového razítka. Kvalifikovaný elektronický podpis přidává každý majitel tohoto podpisu sám.

4. Potvrzení o doručení datové zprávy adresátovi získá odesílatel formou notifikačního mailu. Z něj se dostane proklikem zpět do obálky odeslaného dokumentu v ESSL Athena, kde v záložce *Příloha* nalezne doručenku datové zprávy. Ta slouží jako oficiální potvrzení o doručení.

5. Datová zpráva včetně doručenky je automaticky uložena v ESSL Athena, která je přizpůsobena k dlouhodobému ukládání digitálních dokumentů. Správným zařazením do spisu jsme schopni i po několika letech datovou zprávu dohledat.

1. Zpracovatel vytvoří nový interní dokument. Pokud chce odpovědět na došlou datovou zprávu, může využít funkci *Odpověď* (viz tento manuál, bod č. 21).

| 3) \$\$ E   \$ in in in in ?                   | АТНЕМА ИНК                                                                                     |   |
|------------------------------------------------|------------------------------------------------------------------------------------------------|---|
|                                                | Úvodní stránka                                                                                 |   |
| 💽 Zpět 👻 🚺 Obnovit                             |                                                                                                |   |
| I Rychlé akce                                  | M Rychlé hledání                                                                               |   |
| Nový externí dokument                          | Hledat:<br>Zadejte evidenční číslo, číslo jednací, číslo obálky, čárový kód nebo název pozice. | M |
| Novy typovy dokument                           | Podpora aplikace                                                                               |   |
| Nový kontakt                                   | Správce Atheny<br>Mgr. Lenka Horáková, Ph.D.                                                   |   |
| Nové dokumenty<br>Nejsou žádné nové dokumenty. | Příručky                                                                                       |   |

2. Vyplní pole Věc a Způsob vyřízení, poté stiskne tlačítko Vyberte soubor.

| ový interní dokum | ient                        |      |          |
|-------------------|-----------------------------|------|----------|
| ?                 |                             | 🖌 ок | 🗙 Storno |
| 🚰 Nový dokument   | 🕅 Přílohy                   |      |          |
| Datum pořízení:   | 12.2.2021                   |      |          |
| Autor:            | Spisovna UHK                |      |          |
| Věc:              | Datová zpráva - VZOR        |      | 0        |
| Typ dokumentu:    | Není                        |      | ~        |
| Počet listů:      |                             |      |          |
| Přílohy:          |                             |      |          |
| Termin:           | Není                        |      | 193      |
| Počet příloh:     |                             |      |          |
| Způsob vyřizení:  | Dokumentem                  |      | È        |
| Zpracování:       |                             |      |          |
| Číslo jednaci:    | $\checkmark$                |      |          |
| Číslo jednací     |                             |      |          |
| Zodpovídá:        | Spisovna UHK                |      | ~        |
| Nové č.j.:        |                             |      |          |
| - 🗋 Hlavní soubor | in .                        |      |          |
| Původ:            | Originál - Vytvořený soubor |      | -        |
| Soubor:           | Vyberte soubor              |      |          |
| Obsah:            |                             |      |          |

3. Dále vybere a označí soubor, který bude chtít odeslat a označí ho kliknutím na tlačítko Otevřít.

|                 | A Rychlé hledání                                                    |                       | 101 (PA |             |
|-----------------|---------------------------------------------------------------------|-----------------------|---------|-------------|
|                 | A Zvolte soubor k nahrání                                           |                       | ×       | м           |
|                 | ← → ✓ ↑ 📜 « Spisovna > Metodika, manuály 🗸 💟 Pro                    | hledat: Metodika, mai | nuály 🔎 |             |
|                 | Uspořádat 👻 Nová složka                                             | EE 👻                  |         |             |
|                 | Tento počítač ^ Název ^                                             | Datum změny           | Тур ^   |             |
|                 | Doporučení pro komunikaci s OVM.docx                                | 11. 12. 2019 10:26    | Dokum   |             |
|                 | 👃 Hudba 🛛 🔹 🖬 Elektronický dokument.docx                            | 27. 5. 2020 13:52     | Dokum   |             |
| ně před termíne | 🔚 Obrázky 🛛 📲 Evidence digitálních dokumentů_podklad                | 27. 5. 2020 10:37     | Dokum   |             |
|                 | 🔚 Plocha 🛛 📲 Evidence razítek.docx                                  | 11. 10. 2019 8:46     | Dokum   | utů (18286) |
| ed terminem.    | 💺 Stažené souboi 🛛 📲 Manuál pro označování dokumentů štítky         | 20. 8. 2019 11:30     | Dokum   |             |
|                 | Videa Metodický_návod_pro_kontrolu_výkonu_s                         | 23. 10. 2020 12:10    | Adobe 🗸 | I. (25728)  |
| 10              | 🐮 OS (C:) 💙 K                                                       |                       | >       |             |
|                 | Název souboru: Manuál pro označování dokumen <mark>ú</mark> štít. 🗸 | Všechny soubory (     | *.*) ~  |             |
|                 |                                                                     | Otevřít               | Zrušit  |             |
| Ļ               | - Errer CISIO Jeuriaci                                              |                       | 175     |             |
|                 | Zodpovida: Spisovna UHK                                             |                       | ~       |             |
|                 | Nove c.j.: 🔽                                                        |                       |         |             |
|                 | - 🔄 Hiavni soudor                                                   | oubor                 |         |             |
|                 | Soubor: Vyberte soubor                                              | 500501                |         |             |
|                 | Obsah:                                                              |                       |         |             |
|                 |                                                                     |                       |         |             |

4. Po načtení souboru (hlavní dokument datové zprávy) se automaticky vygeneruje počet listů dokumentu. Počet příloh vyplní zpracovatel sám. Volbu potvrdí tlačítkem OK.

| lový interní dokum | ient 😕                                            |
|--------------------|---------------------------------------------------|
| ?                  | V OK 🗙 Storno                                     |
| Nový dokument      | 🖉 Přílohy                                         |
| Datum pořízení:    | 12.2.2021                                         |
| Autor:             | Spisovna UHK                                      |
| Věc:               | Datová zpráva - VZOR                              |
|                    | ×                                                 |
| Typ dokumentu:     | Není 🗸                                            |
| Počet listů:       | 6                                                 |
| Přílohy:           |                                                   |
| Termin:            | Není                                              |
| Počet příloh:      | 0                                                 |
| Způsob vyřízení:   | Dokumentem                                        |
| Zpracování:        |                                                   |
| Císlo jednací:     |                                                   |
| – 🚧 Číslo jednací  |                                                   |
| Zodpovídá:         | Spisovna UHK 🗸                                    |
| Nové č.j.:         |                                                   |
| – 🗋 Hlavní soubor  |                                                   |
| Původ:             | Originál - Vytvořený soubor                       |
| Soubor:            | Manuál pro označování dokumentů štítky_FINAL_docx |
| Obsah:             |                                                   |

| Nový interní dokum            | ient                                     | 1       | × ×      |
|-------------------------------|------------------------------------------|---------|----------|
| ?                             |                                          | 🗸 ок    | 🗙 Storno |
| Nový dokument                 | 🕑 Přílohy                                |         |          |
| Datum pořízení:               | 12.2.2021                                |         |          |
| Autor:                        | Spisovna UHK                             |         |          |
| Věc:                          | Datová zpráva - VZOR                     |         | 0        |
| Typ dokumentu:                | Není                                     |         | ~        |
| Počet listů:                  | 6                                        |         |          |
| Přílohy:                      |                                          |         |          |
| Termin:                       | Není                                     |         |          |
| Počet příloh:                 | 0                                        |         |          |
| Způsob vyřízení:              | Dokumentem                               |         | ß        |
| Zpracování:<br>Číslo jednací: |                                          |         |          |
| - 1/02 Číslo jednací          |                                          |         |          |
| Zodpovídá:                    | Spisovna UHK                             |         | ~        |
| Nové č.j.:                    |                                          |         |          |
| – 🗋 Hlavní soubor             |                                          |         |          |
| Původ:                        | Originál - Vytvořený soubor              |         | ~        |
| Soubor:                       | Manuál pro označování dokumentů štítky_F | INALdoc | x 💽 🕕    |

5. Soubor je přiložen.

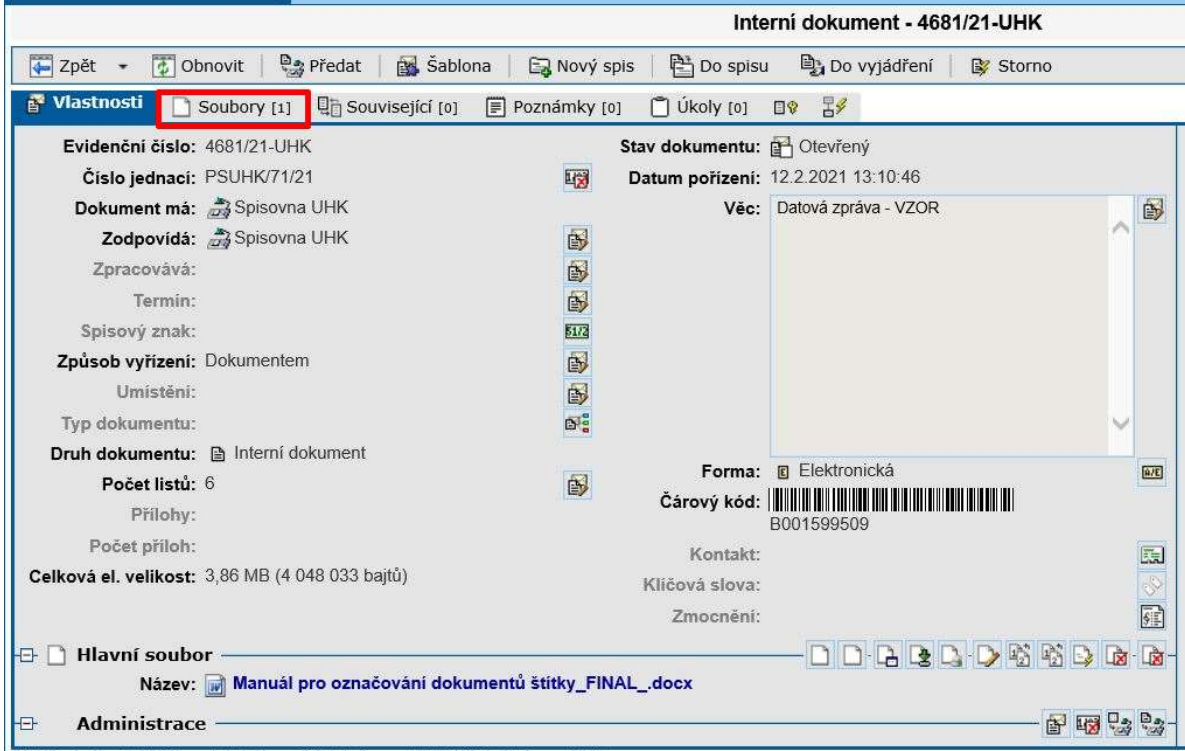

hláčaný uživatel: HHK/harvelat 1. Varza: 2.3.4. I. Sanvar: ATHENIA2.1. Distforms: 64.hít

6. Soubory, které jsou odesílány datovou zprávou, musí být ve formátu PDF/A. Pokud je přiložený soubor v jiném formátu, musí jej zadavatel v záložce *Soubory* konvertovat – soubor označí, poté zmáčkne tlačítko *Převést do PDF/A*. Všechny datové zprávy jsou v Atheně automaticky opečetěny a opatřeny časovým razítkem.

V případě, že bude zadavatel odesílat dokument podepsaný kvalifikovaným elektronickým podpisem, je nutné převést dokument do formátu PDF/A před tím, než dokument elektronicky podepíšete.

|   | intern dokument - 2229/21-Orix                                                                 |                        |                    |                |
|---|------------------------------------------------------------------------------------------------|------------------------|--------------------|----------------|
|   | 🐺 Zpět 👻 🖉 Obnovit   🎭 Předat   🙀 Šablona   🕞 Nový spis   🖹 Do spisu 🕒 Do vyjádření   🕼 Storno |                        | * 60               | 8 2 ?          |
|   | 🗗 Vlastnosti 🚺 Soubory [1] 🖫 Související [0] 🗐 Poznámky [0] 🗋 Úkoly [0] 💷 🧏                    |                        |                    |                |
|   | 🗒 🥂 Převést do                                                                                 | PDF/A 🚯 Ověřit podpisy | 💐 Předat k podpisu | 🧟 Podepsat     |
|   |                                                                                                |                        | G                  | Nový soubor    |
| - |                                                                                                |                        | 📑 Vyb              | vořit archivní |
|   |                                                                                                |                        | 🕒 Stáhr            | nout soubory   |
|   | 🕞 Filtry: Výchozí 🗸 😨 🆓 Typ zobrazení: Paralelní vedení 🗸 🦓 Archivní: Všechny 🗸                |                        |                    |                |
|   | Převěst do PDF/A V 🙀                                                                           |                        |                    |                |
|   | Datum Název                                                                                    | Тур                    |                    | Velikost       |
|   | 🗹 🕫 27.1.21 🗋 📷 Manuál pro označování dokumentů štítky_FINAL_docx [2]                          | Hlavní soubor          | C <sub>2</sub>     | 3,86 MB        |
|   |                                                                                                |                        |                    |                |
|   |                                                                                                |                        |                    |                |
|   |                                                                                                |                        |                    |                |
|   |                                                                                                |                        |                    |                |
| - |                                                                                                |                        |                    |                |
|   |                                                                                                |                        |                    |                |
|   |                                                                                                |                        |                    |                |

7. Dokument i s připojeným souborem zpracovatel vloží do již existujícího spisu nebo vytvoří nový spis.

|                      |                             | , , , , , , , , , , , , , , , , , |                 |                                                              |                                       |
|----------------------|-----------------------------|-----------------------------------|-----------------|--------------------------------------------------------------|---------------------------------------|
| Evidenční číslo:     | 4681/21-UHK                 |                                   | Stav dokumentu: | Ctevřený Otevřený                                            |                                       |
| Číslo jednací:       | PSUHK/71/21                 | 1                                 | Datum pořízení: | 12.2.2021 13:10:46                                           |                                       |
| Dokument má:         | 📸 Spisovna UHK              |                                   | Věc:            | Datová zpráva - VZOR                                         | <b>B</b>                              |
| Zodpovídá:           | 🚑 Spisovna UHK              | ₿¥.                               |                 |                                                              | 0                                     |
| Zpracovává:          |                             | B                                 |                 |                                                              |                                       |
| Termin:              |                             | <b>B</b>                          |                 |                                                              |                                       |
| Spisový znak:        |                             | 51/2                              |                 |                                                              |                                       |
| Způsob vyřízení:     | Dokumentem                  | <b>B</b>                          |                 |                                                              |                                       |
| Umístění:            |                             | 6                                 |                 |                                                              |                                       |
| Typ dokumentu:       |                             | 0                                 |                 |                                                              | <u> </u>                              |
| Druh dokumentu:      | Interní dokument            |                                   |                 |                                                              |                                       |
| Počet listů:         | 6                           | 6                                 | Forma:          | E Elektronická                                               | <u>A/E</u>                            |
| Přilohy:             |                             | - Location                        | Cárový kód:     | B001599509                                                   |                                       |
| Počet příloh:        |                             |                                   | Kontakt:        |                                                              | (21)<br>(21)                          |
| elková el. velikost: | 1,54 MB (1 615 125 bajtů)   |                                   | Klíčová slova:  |                                                              | -0                                    |
|                      |                             |                                   | Zmocnění:       |                                                              | 50                                    |
| 🗋 Hlavní soubo       | r                           |                                   |                 |                                                              | R                                     |
| Název:               | 🕅 Manuál pro označování dok | umentů štítky FIN                 | AL .pdf         | Internet Extends in constructions in the state in the second | Included Landaud Contents - Australia |

#### 8. V nabídce vybere správný spis a potvrdí *OK*.

| visející [0] 🛛 🗐 Poznámky [0]                        | 🖞 Úkoly [0] 🛛 🛛 🖗                                                                       | 29                                                                                             |           |          |  |
|------------------------------------------------------|-----------------------------------------------------------------------------------------|------------------------------------------------------------------------------------------------|-----------|----------|--|
| Lig Vio                                              | dokumentu: 🖻 (<br>ožit dokument d                                                       | Otevřený<br><b>lo spisu</b>                                                                    |           | ×        |  |
|                                                      | 2                                                                                       |                                                                                                | 🖌 ок      | X Storno |  |
|                                                      | Šanon:                                                                                  | Všechny                                                                                        |           | ~        |  |
| (1)<br>(1)<br>(1)<br>(1)<br>(1)<br>(1)<br>(1)<br>(1) | Datum pořízení:<br>Hledat v názvu:                                                      | 25.8.2013                                                                                      | 12.2.2021 | ••••     |  |
|                                                      | Spis:                                                                                   |                                                                                                |           |          |  |
| ST F                                                 | 2SUHK/43/20 - Kore:<br>2SUHK/51/20 - Před<br>2SUHK/77/20 - Zápis<br>2SUHK/142/20 - Inte | spondence odeslaná 2020<br>ání do spisovny 2020<br>s z dohlídky SS<br>mí dokumenty             |           | ^        |  |
| F                                                    | 2SUHK/184/20 - Ska<br>2SUHK/194/20 - Čte<br>2SUHK/200/20 - Nap<br>2SUHK/266/20 - Zříz   | rtační řízení 2020<br>čky čárových kódů<br>ojení Athena - E-Zak<br>ení nových uživatelských úč | tů Atheny | ~        |  |
| ajtů)                                                | Složka spisu:                                                                           |                                                                                                |           |          |  |
|                                                      | vení 🛛                                                                                  |                                                                                                |           |          |  |
| ování dokumentů štítky_FIN                           |                                                                                         |                                                                                                |           |          |  |
| rver: ATHENA2   Platforma: 64 bit                    |                                                                                         |                                                                                                |           |          |  |
| <b>O</b>                                             | PSUHK/142/20 - I                                                                        | nterní dokumenty                                                                               |           |          |  |
|                                                      |                                                                                         |                                                                                                |           |          |  |
|                                                      |                                                                                         |                                                                                                |           |          |  |

9. Dokument je vložen do spisu. Nyní je třeba jej odeslat.

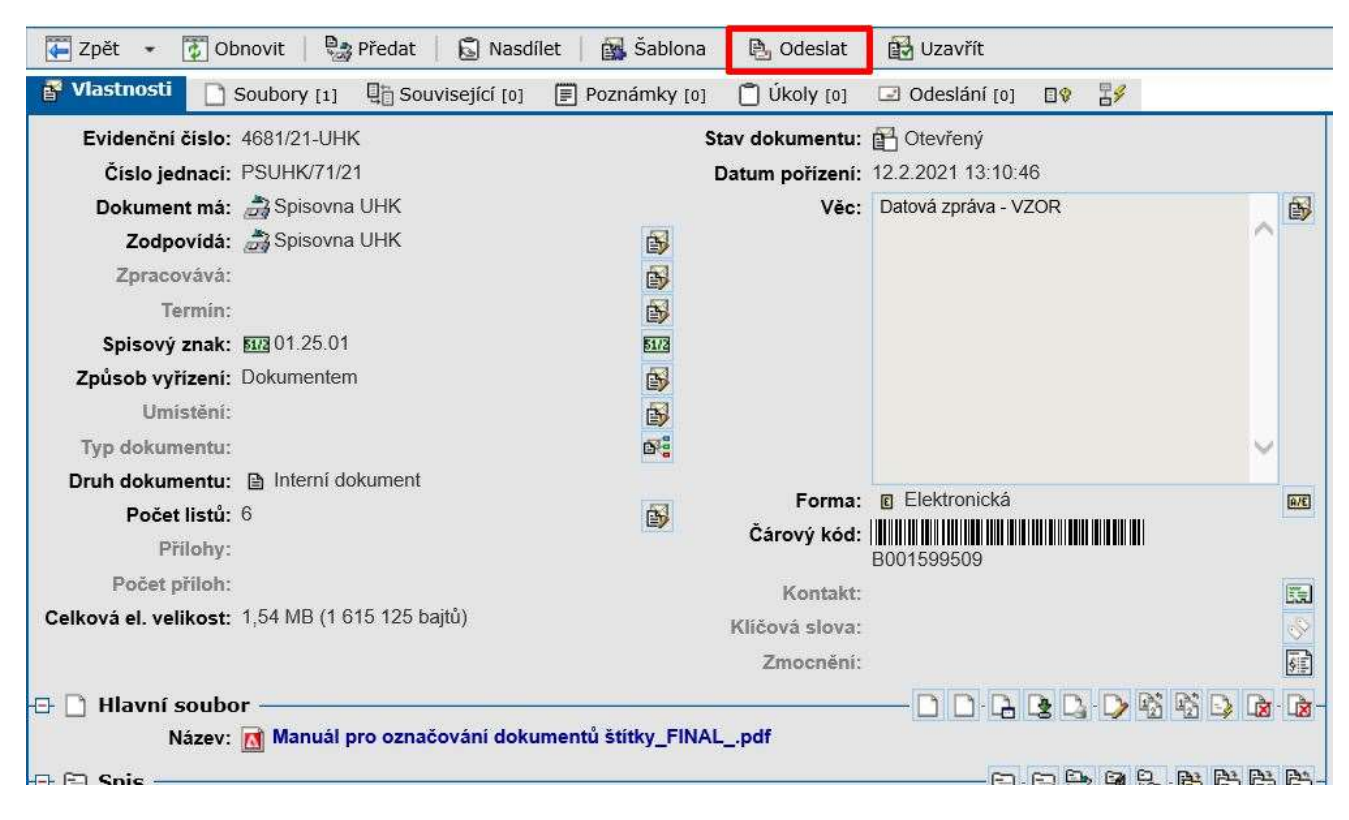

10. V záložce Nové obálky dokumentu, která se nabídne, vybere zadavatel v nabídce Způsob odeslání možnost Datová schránka.

| ové obálky dokumentu          |    |                |      |                                                                                                    |
|-------------------------------|----|----------------|------|----------------------------------------------------------------------------------------------------|
|                               |    | 🔛 Nový kontakt | 🖌 ок | 🗙 Storno                                                                                                    |
| 🖬 Nové obálky dokumentu       |    |                |      |                                                                                                    |
| Způsob odeslání:              |    |                |      |                                                                                                    |
| Datová schránka               |    |                |      | <ul> <li>2</li> <li>2</li> <li>3</li> <li>4</li> <li>4</li></ul> |
| Cislo jednaci adresata:       |    |                |      |                                                                                                    |
| Spisová značka adresáta:      |    |                |      |                                                                                                    |
| Skupiny:                      |    |                |      |                                                                                                    |
| Spis - Interní dokumenty      | ~  |                |      |                                                                                                    |
| Hledat v subjektu:            |    |                |      |                                                                                                    |
|                               | 44 |                |      |                                                                                                    |
| Hledat v kontaktnich údajích: |    |                |      |                                                                                                    |
|                               | 44 |                |      |                                                                                                    |

11. Poté vybere z již existujících kontaktů níže nebo jej přidá pomocí tlačítka *Nový kontakt.* 

| ové obálky dokumentu          |    |              |      |          |
|-------------------------------|----|--------------|------|----------|
|                               |    | Nový kontakt | 🗸 ок | × Storne |
| S Nové obálky dokumentu       |    | -            |      |          |
| Způsob odeslání:              |    |              |      |          |
| Datová schránka               |    |              |      | ✓ 3      |
| Číslo jednaci adresáta:       |    |              |      |          |
|                               |    |              |      |          |
| Spisová značka adresáta:      |    |              |      |          |
| Skupiny:                      |    |              |      |          |
| Spis - Interní dokumenty      | ~  |              |      |          |
| Hledat v subjektu:            |    |              |      |          |
|                               | 44 |              |      |          |
| Hledat v kontaktních údajích: |    |              |      |          |
|                               | 44 |              |      |          |

12. Pokud nezná adresu (číslo) datové schránky adresáta, může si jej vyhledat v *Hledat v ISDS (Informačním systému datových schránek).* 

| Nový kontakt                                                                        | ×      |
|-------------------------------------------------------------------------------------|--------|
| By                                                                                  | Storno |
| 🕅 Vlastnosti 🕞 Skupiny kontaktů 🙀 Hledat v aplikaci 🙀 Hledat v ISDS 🙀 Hledat v ARES |        |
| -      Subjekt                                                                      |        |
| Typ:  Firemní OSobní                                                                |        |
| Společnost: Společnost: Náhled subjektu:                                            |        |
| Útvar:                                                                              |        |
| Funkce:                                                                             | ~      |
| 5 bajtů) Kontaktní osoba:                                                           |        |
| - 🗔 Kontaktní údaje                                                                 |        |
| Adresa: Náhled adresy:                                                              |        |
| načování dokumentů štítky FINA                                                      |        |
|                                                                                     | 0      |
|                                                                                     |        |
| leiefon: Stav adresy:                                                               |        |
| Datová schránka:                                                                    |        |
| Server: ATHENA2   Platforma: 64 bit Fax:                                            |        |
| Bankovní účet:                                                                      |        |
|                                                                                     |        |
|                                                                                     |        |
|                                                                                     |        |
|                                                                                     |        |

#### 13. Zde zadá ID schránky.

| Nový kontakt         |               |                     |     |               |            |                   |             | X         |
|----------------------|---------------|---------------------|-----|---------------|------------|-------------------|-------------|-----------|
| ?                    |               |                     |     | Rový          | firemní C  | 🛃 Nový osobní     | 🖌 ОК        | X Storno  |
| 🔚 Vlastnosti 🛛 🔚 Sku | piny kontaktů | 🙀 Hledat v aplikaci | 🐺 H | lledat v ISDS | 🙀 Hleda    | at v ARES         |             |           |
| ID schránky:         | sk4f6wv       | ×                   | #4  | Kontakty:     | 📆 Státní o | okresní archiv Hr | adec Králov | vé (Státn |
| Typ schránky:        | Fyzická osoba |                     | ~   |               |            |                   |             |           |
| Jméno:               |               |                     |     |               |            |                   |             |           |
| Příjmení:            |               |                     |     |               |            |                   |             |           |
| Jen aktivni:         |               |                     |     |               |            |                   |             |           |
| Rozsirene hledani:   |               |                     |     |               |            |                   |             |           |

#### 14. Nový kontakt potvrdí tlačítkem OK.

| нк                    | Standstamenta & Maisani                                                                                                 | 1      |  |  |  |  |
|-----------------------|----------------------------------------------------------------------------------------------------|--------|--|--|--|--|
| /21                   | Nové obálky dokumentu                                                                                                   |        |  |  |  |  |
| na UHK Nový k         | ontakt                                                                                                    | ×      |  |  |  |  |
| 2                     | 😨 🙀 Nový firemní 🖾 Nový osobn 🖌 OK 🗙 Storno                                                                             |        |  |  |  |  |
|                       | stnosti 🕞 Skupiny kontaktů 📰 Hladat v aplikaci 📰 Hladat v ISDS 📰 Hladat v ARES                                          |        |  |  |  |  |
| 1                     |                                                                                                    |        |  |  |  |  |
| em – 🗔                | Subjekt                                                                                                    |        |  |  |  |  |
|                       | Typ: 💿 Firemní 🔿 Osobní                                                                                                 |        |  |  |  |  |
| dolaumont             | Společnost: Státní okresní archiv Hradec Králové (Státní obl 🛱 Náhled subjektu: Státní okresní archiv Hradec Králové (S | itátní |  |  |  |  |
| donument.             | Útvar: Oblastní archiv v Zamrsku)<br>IČ: 70979201                                                                       |        |  |  |  |  |
|                       | Funkce:                                                                                                    |        |  |  |  |  |
| Kon                   | aktni osoba: 🛛 🖓                                                                                                    | × I    |  |  |  |  |
| 615 125 bajtů) 📃 🚊    | Kontaktni údaje                                                                                                    |        |  |  |  |  |
|                       | Adresa: Škroupova 695/2 😺 Náhled adresy: Škroupova 695/2                                                                |        |  |  |  |  |
|                       | Hradec Králové Hradec Králové 500 02 HRADEC KRÁLOVÉ 2 500 02 Hradec Králové 2                                           | ^      |  |  |  |  |
| pro označování do     | Hradec Králové, Královéhradecký kraj<br>Česká republika                                                                 | 20.04  |  |  |  |  |
|                       |                                                                                                    | $\sim$ |  |  |  |  |
| kumentv               | Telefon: Stav adresy:                                                                                                   |        |  |  |  |  |
| 2/20                  | Email:                                                                                                    |        |  |  |  |  |
| Dato                  | rá schránka: sk4f6wv                                                                                                    |        |  |  |  |  |
| 2 3.4 1 Server: ATHEN | Fax:                                                                                                    |        |  |  |  |  |
| Ba                    | nkovni učet:                                                                                                    |        |  |  |  |  |
|                       |                                                                                                    |        |  |  |  |  |
|                       |                                                                                                    |        |  |  |  |  |
|                       |                                                                                                    |        |  |  |  |  |

#### 15. V záložce Nové obálky dokumentu znovu potvrdí OK.

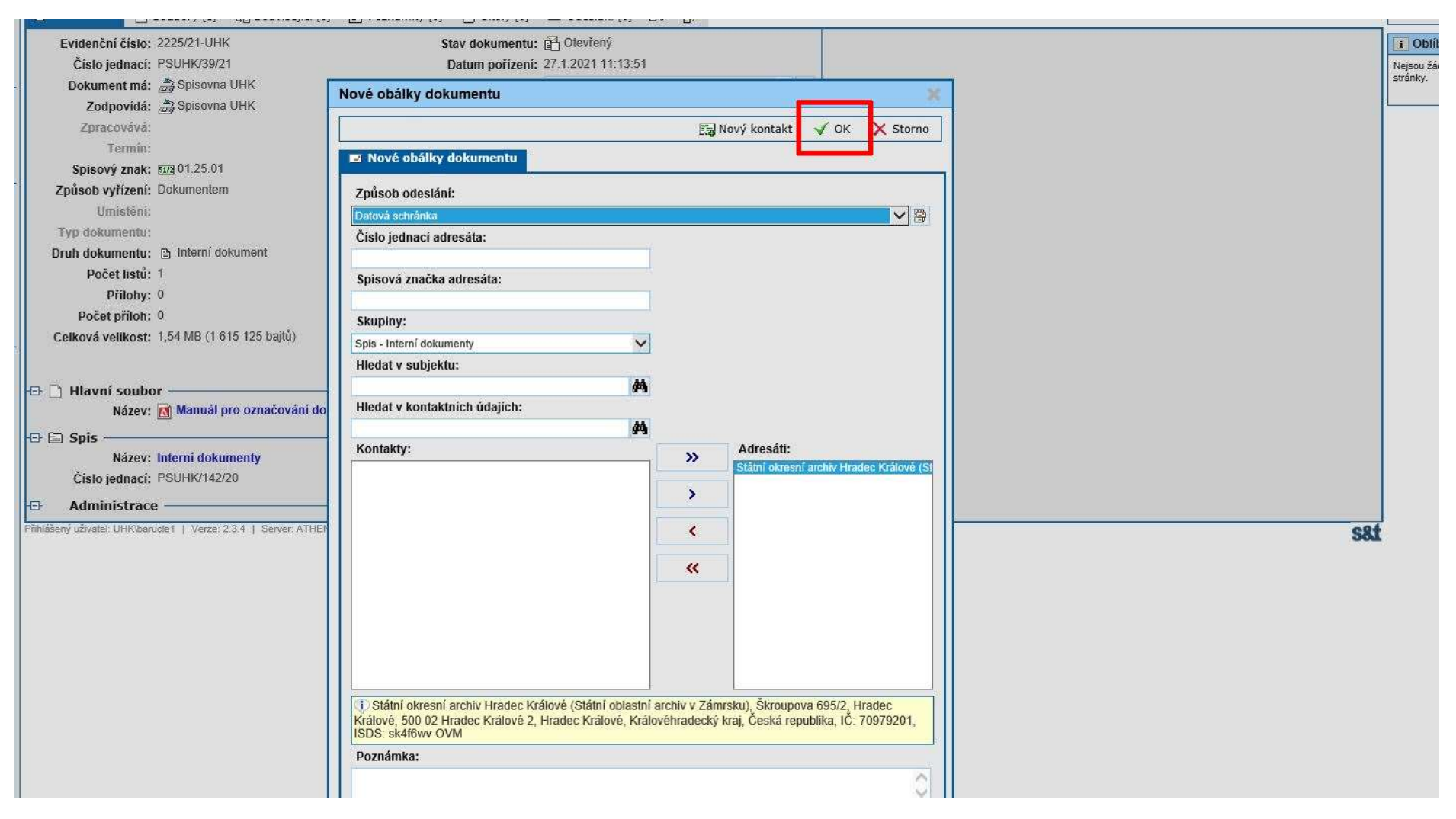

16. Obálka a celá zásilka jsou připraveny k odeslání. Nyní je potřeba kliknout na tlačítko *Uzavřít.* Jakmile zpracovatel dokument uzavře, během několika málo minut se odešle automaticky do datové schránky adresáta. Tento krok je nevratný, proto je žádoucí před uzavřením dokumentu provést důkladnou kontrolu, jestli má zásilka všechny náležitosti.

|                                                                                                    |                    | AINENA                    | UHK             |             |
|----------------------------------------------------------------------------------------------------|--------------------|---------------------------|-----------------|-------------|
|                                                                                                    |                    | Odeslaný interní dokument | - 2225/21-UHK   |             |
| 🐺 Zpět 👻 🕼 Obnovit   👺 Předat   🗟 Nasdílet   🎇 Šablona   🖹 Odeslat                                            | 🛃 Uzavřít          |                           |                 |             |
| <ul> <li>Obálky dokumentu se odešlou až po uzavření dokumentu</li> <li>Hlavní soubor není podepsán</li> </ul> |                    |                           |                 |             |
| 😭 Vlastnosti 🗋 Soubory [1] 📳 Související [0] 🗐 Poznámky [0] 📋 Úkoly [0]                                       | 🗷 Odeslání [1] 🔤 🔋 | 29                        |                 |             |
|                                                                                                    |                    |                           |                 |             |
| Filtry:     Výchozí       Image: Akce:     Evidence doručenky                                                 |                    |                           |                 |             |
| Datum ∠ Číslo obálky Adresát                                                                                  |                    | K rukám                   | Způsob odeslání | <u>Stav</u> |
| 🔲 🖃 28.1.21 🛃 O1091/21 Státní okresní archiv Hradec Králové (Státní oblastní archiv v                         | v Zámrsku)         |                           | Datová schránka | Připraveno  |

17. Po uzavření dokumentu se jeho stav změní na Neodesláno.

|                                                                                            | Odeslaný interní dokument - 2225/21-UHK |
|--------------------------------------------------------------------------------------------|-----------------------------------------|
| 🐺 Zpět 👻 🔀 Obnovit 🛛 🖶 Výtah 🖓 Interní sdělení 🛛 🔁 Odeslat                                 |                                         |
| 🚰 Vlastnosti 🚺 Soubory [1] 📳 Související [0] 🗐 Poznámky [0] 🍈 Úkoly [0] 🛤 Odeslání [1]     | B& 24                                   |
|                                                                                            |                                         |
|                                                                                            |                                         |
| Filtry: Výchozí                                                                            |                                         |
| Akce: Evidence doručenky                                                                   | <b>K</b>                                |
| Datum 4 Číslo obálky Adresát                                                               | K rukám Způsob odestání <u>Stav</u>     |
| 28.1.21 🖸 O1091/21 Státní okresní archiv Hradec Králové (Státní oblastní archiv v Zámrsku) | Datová schránka Neodesláno              |
|                                                                                            |                                         |

18. Po několika minutách se automaticky změní stav na Odesláno.

|                              |                                                                         | Odeslaný interní | dokument - 2225/21-UHK   |
|------------------------------|-------------------------------------------------------------------------|------------------|--------------------------|
| 🐺 Zpět 👻 🚺 Obnovit 📗 🗎 Výt   | ah 📴 Interní sdělení   🖳 Odeslat                                        |                  |                          |
| 🚰 Vlastnosti 📄 Soubory [1] 📲 | Související [0] 🗐 Poznámky [0] 📋 Úkoly [0] 🗖 Odeslání [1]               | <b>IV I</b>      |                          |
| 8                            | 17                                                                      |                  |                          |
|                              |                                                                         |                  |                          |
| 😨 Filtry: Výchozí            |                                                                         |                  | /                        |
| Akce: Evidence doručenky     |                                                                         |                  |                          |
| Datum 4 Číslo obálky         | Adresát                                                                 | K rukám          | Způsob odeslání Stav     |
| 28.1.21 🖸 01091/21           | Státní okresní archiv Hradec Králové (Státní oblastní archiv v Zámrsku) |                  | Datová schránka Odesláno |
|                              |                                                                         |                  |                          |
|                              |                                                                         |                  |                          |

#### Jako doklad o tom, že byl dokument odeslán, přijde zadavateli mailem informativní zpráva.

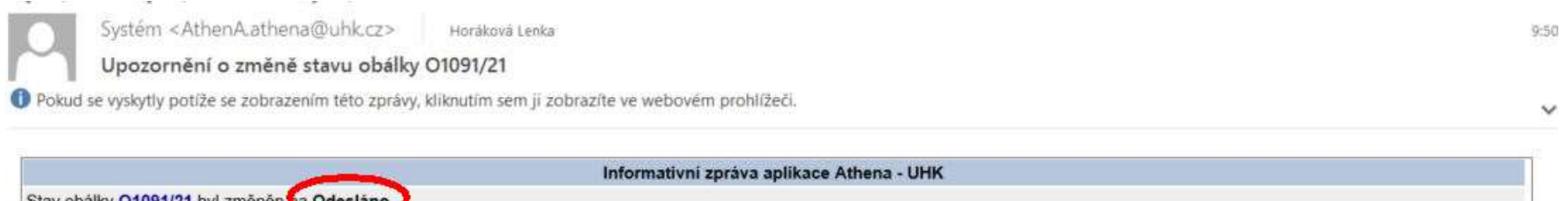

Stav obálky O1091/21 byl změněn a Odesláno Adresát: Státní okresní archiv Hradec Králové (Státní oblastní archiv v Zámrsku) Škroupova 695/2 Hradec Králové 500 02 Hradec Králové 2 Hradec Králové, Královéhradecký kraj Česká republika IČ: 70979201 ISDS: sk4f6wv OVM Věc: Vypravení datové zprávy - VZOR

19. Po přijetí datové zprávy adresátem se změní stav na Doručeno.

|    | Odeslaný interní dokument - 2225/21-UHK                                                           |                 |                                         |
|----|---------------------------------------------------------------------------------------------------|-----------------|-----------------------------------------|
|    | ∓ Zpět 🔹 😰 Obnovit 🛛 🖶 Výtah 🛛 🖶 Interní sdělení 👘 🖳 Odeslat                                      |                 | * · · · · · · · · · · · · · · · · · · · |
|    | 🚰 Vlastnosti 🗋 Soubory [1] 🖺 Související [0] 📄 Poznámky [0] 📋 Úkoly [0] ២ Odeslání [1] 🛭 😵        |                 |                                         |
|    |                                                                                                   |                 | 📑 Nová obálka 📑 Do obálky               |
| ŝ. |                                                                                                   | 🕞 Tisk štítků   | 🔄 Tisk obálek 🛛 🗋 Tisk souborů          |
| -  | - Filtry: Wýchozí                                                                                 |                 | 2                                       |
|    | 📝 Akce: Evidence doručenky 🗸 🖓                                                                    |                 | <b>K</b>                                |
|    | Datum 4 Číslo obálky Adresát K rukám 2                                                            | Způsob odeslání | Stav                                    |
|    | 🗌 🔄 28.1.21 🥁 01091/21 Státní okresní archiv Hradec Králové (Státní oblastní archiv v Zámrsku) Da | atová schránka  | Doručeno                                |

Zadavateli přijde mailem informativní zpráva o doručení. Proklikem na číslo obálky se dostane do obálky dokumentu v ESSL Athena. V záložce *Příloha* nalezne doručenku datové zprávy. Ta slouží jako oficiální potvrzení o doručení.

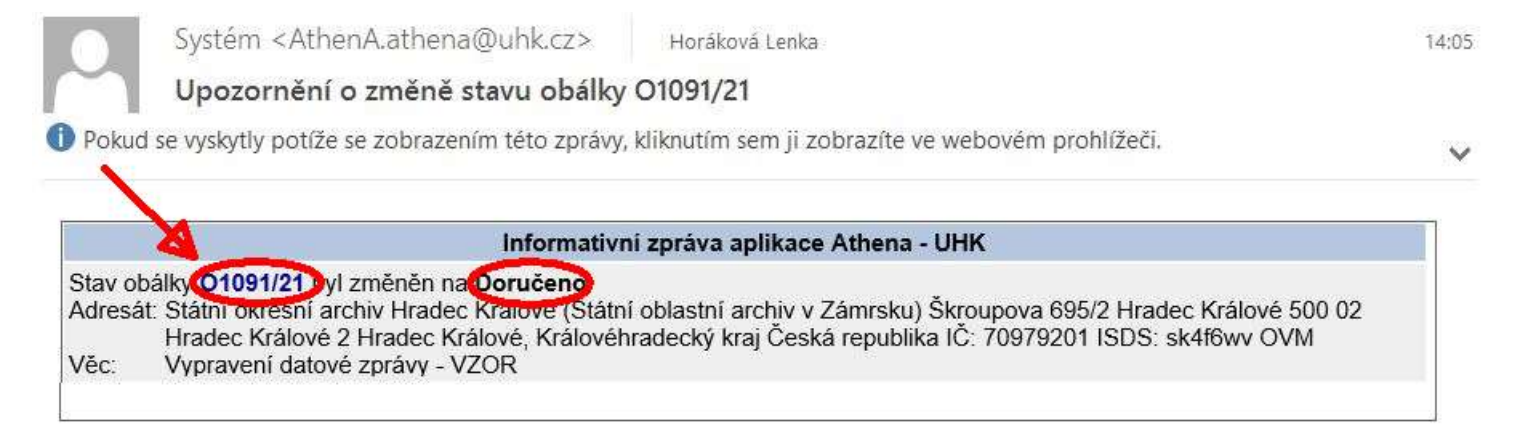

20. V záložce *Příloha* nalezne doručenku datové zprávy. Ta slouží jako oficiální potvrzení o doručení.

|                                          |                                                                                                    |                      |             |                  | Obálka 01091/21                                                                                                    |   |
|------------------------------------------|----------------------------------------------------------------------------------------------------|----------------------|-------------|------------------|----------------------------------------------------------------------------------------------------|---|
| 🐺 Zpět 🔹 🛛                               | 🚺 Obnovit 📗                                                                                                    |                      |             |                  |                                                                                                    |   |
| 🖬 Vlastnosti                             | 🚰 Dokumenty [1]                                                                                                    | 🔋 Přílohy [2]        | 📋 Úkoly [o] | 🗐 Poznámky [0] 📲 | 9                                                                                                    |   |
| Číslo<br>V<br>Důvoc<br>Datum<br>Datum do | obálky: O1091/21<br>/lastník: ඎ Spisovna<br>Stav: ☞ Doručeno<br>d stavu:<br>dodání: 28.1.2021 9:4<br>pručení: 28.1.2021 13 | UHK<br>6:20<br>50:28 |             | Adresát:         | Státní okresní archiv Hradec Králové (Státní<br>oblastní archiv v Zámrsku)<br>Škroupova 695/2<br>Hradec Králové<br>500 02 Hradec Králové 2<br>Hradec Králové, Královéhradecký kraj<br>Česká republika<br>IČ: 70979201<br>ISDS: sk4f6wv OVM | ^ |

| oručenka                       |                                                                                                    |                                              | Vytisknout            | Uložit      |
|--------------------------------|----------------------------------------------------------------------------------------------------|----------------------------------------------|-----------------------|-------------|
| Předmět:                       | Události zprávy:                                                                                                    | Adresát:                                     | Zmocnění: Nezadán     | 0           |
| Vypravení datové zprávy - VZOR | vení datové zprávy - VZOR 28.01.2021 v 09:46:19 Státní okresní archiv Hradec O<br>EV0: Datová zpráva byla podána. Králové (Státní oblastní archiv v<br>vy: 866897352 28.01.2021 v 09:46:20 Zámrsku) N             | Odstavec: Nezadáno                           | 0                     |             |
| D zprávy: 866897352            |                                                                                                    | Naše čís. jednací: P                         | SUHK/39/21            |             |
| Datum a čas dodání:            | EV5: Datová zpráva byla dodána do<br>datové schránky příjemce. Je-li                                                                                                    | Skroupova 695/2, 50002 Hradec<br>Králové, CZ | Naše spisová zn.: P   | SUHK/142/20 |
| 28.01.2021 v 09:46:20          | příjemcem datové zprávy orgán                                                                                                    | ID a shafa ha ala fito an                    | Vaše čís. jednací: Ne | ezadáno     |
| Datum a čas doručení:          | veřejné mocivystupujíciv postavení<br>orgánu veřejné moci, byla datová<br>zpráva tímto okamžikem doručena.<br>28.01.2021 v 13:50:28<br>EV11: Přihlásila se oprávněná osoba<br>ve smvsku § 8. odst. 1 až 4. zákona | ID schranky: <b>sk4t6WV</b>                  | Vaše spisová zn.: Ne  | ezadáno     |
| 28.01.2021 v 13:50:28          |                                                                                                    |                                              | K rukám: Nezadáno     |             |
|                                |                                                                                                    |                                              | Do vlastních rukou:   | Ne          |
|                                | č. 300/2008 Sb., v platném znění.<br>Datová zpráva je nyní doručena.<br>Připadné dřívější datum doručení<br>fikcí nebo doručení dodáním do<br>schránky orgánu veřejné moci není<br>dotčeno.                       |                                              | Zakázáno doručení f   | ikci: Ne    |

21. Pokud zpracovatel chce reagovat na již došlou datovou zprávu, otevře původní dokument a ve vlastnostech zvolí možnost *Odpověď*.

Další postup je stejný jako u vytvoření datové zprávy pomocí funkce *Nový interní dokument*, jen je nutné pamatovat na následující:

- číslo jednací přiděluje Athena automaticky a je shodné s číslem jednacím původní zprávy dokumentu,
- dokument, který zpracovatel vystavuje jako odpověď, je <u>Athenou automaticky přidělen do stejného spisu</u>, v němž je přidělen dokument, na který odpovídá.

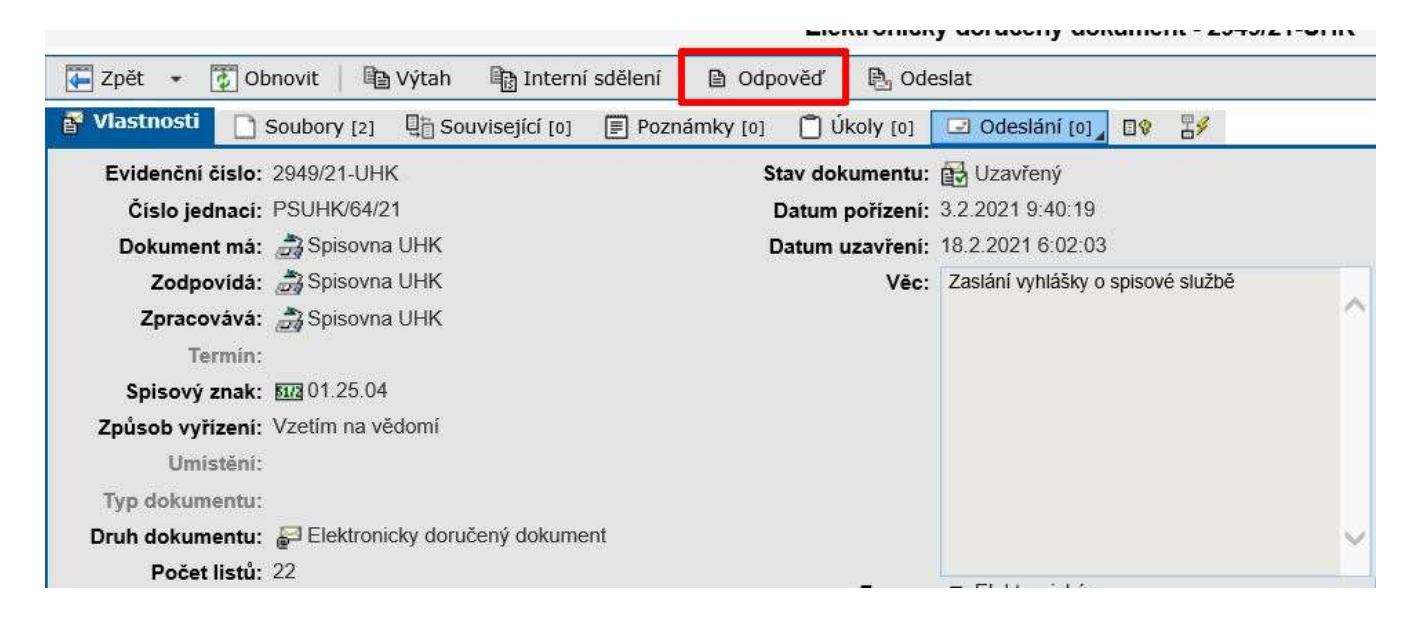

V případě dotazů neváhejte kontaktovat pracovníka spisové služby e-mailem <u>lenka.horakova@uhk.cz</u> nebo telefonicky na čísle 493 332 542.